## How to share the video assignment Using Google Drive

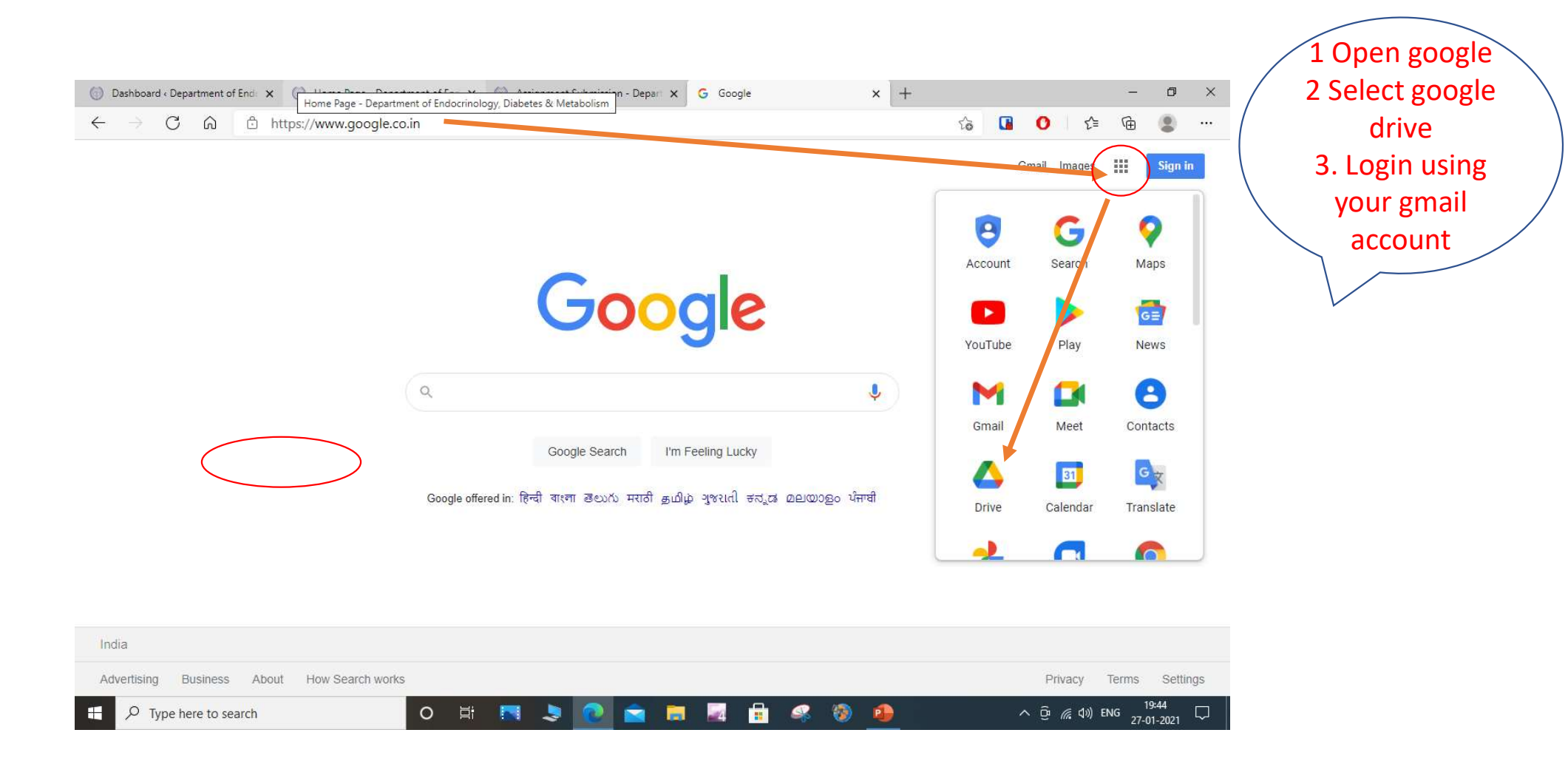

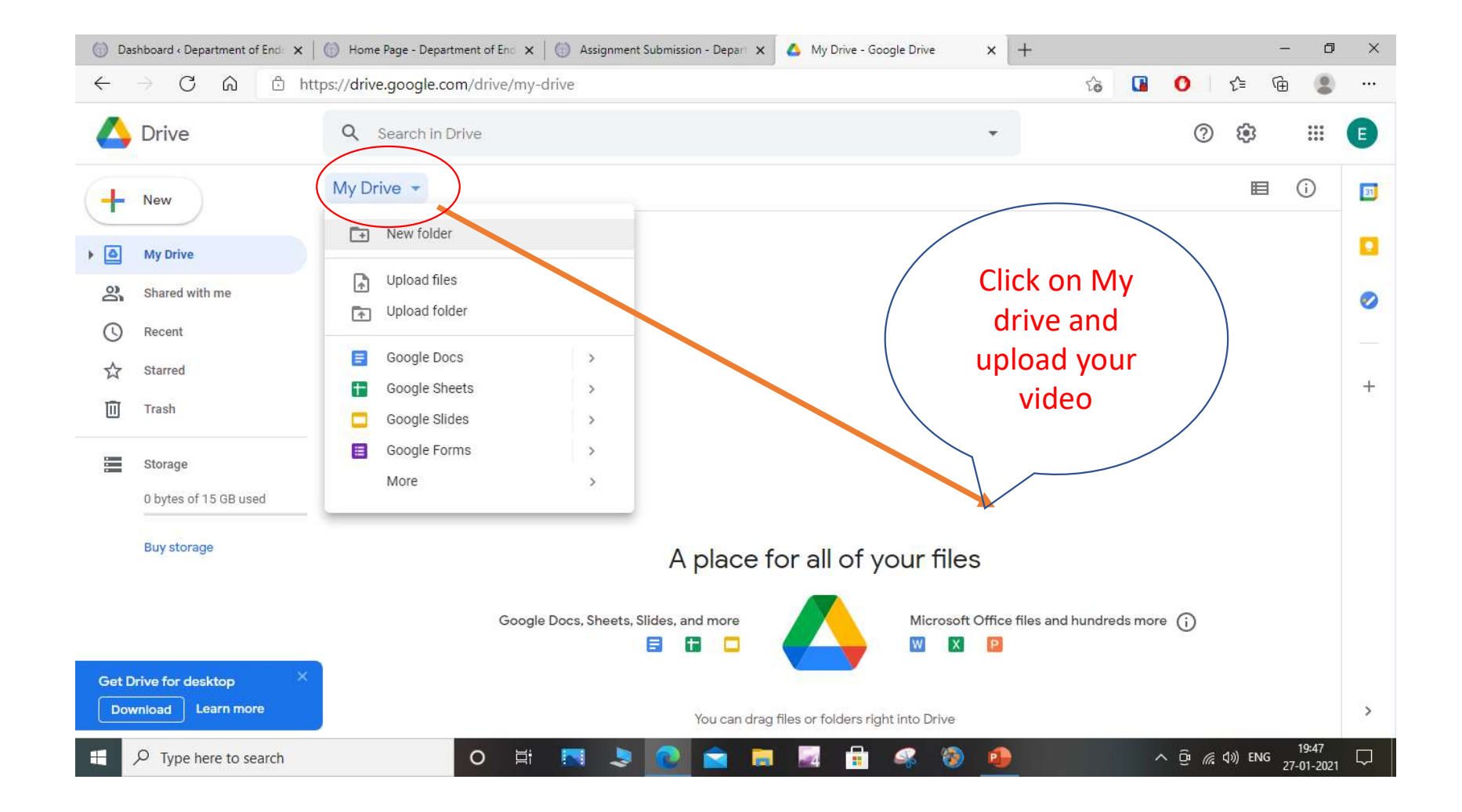

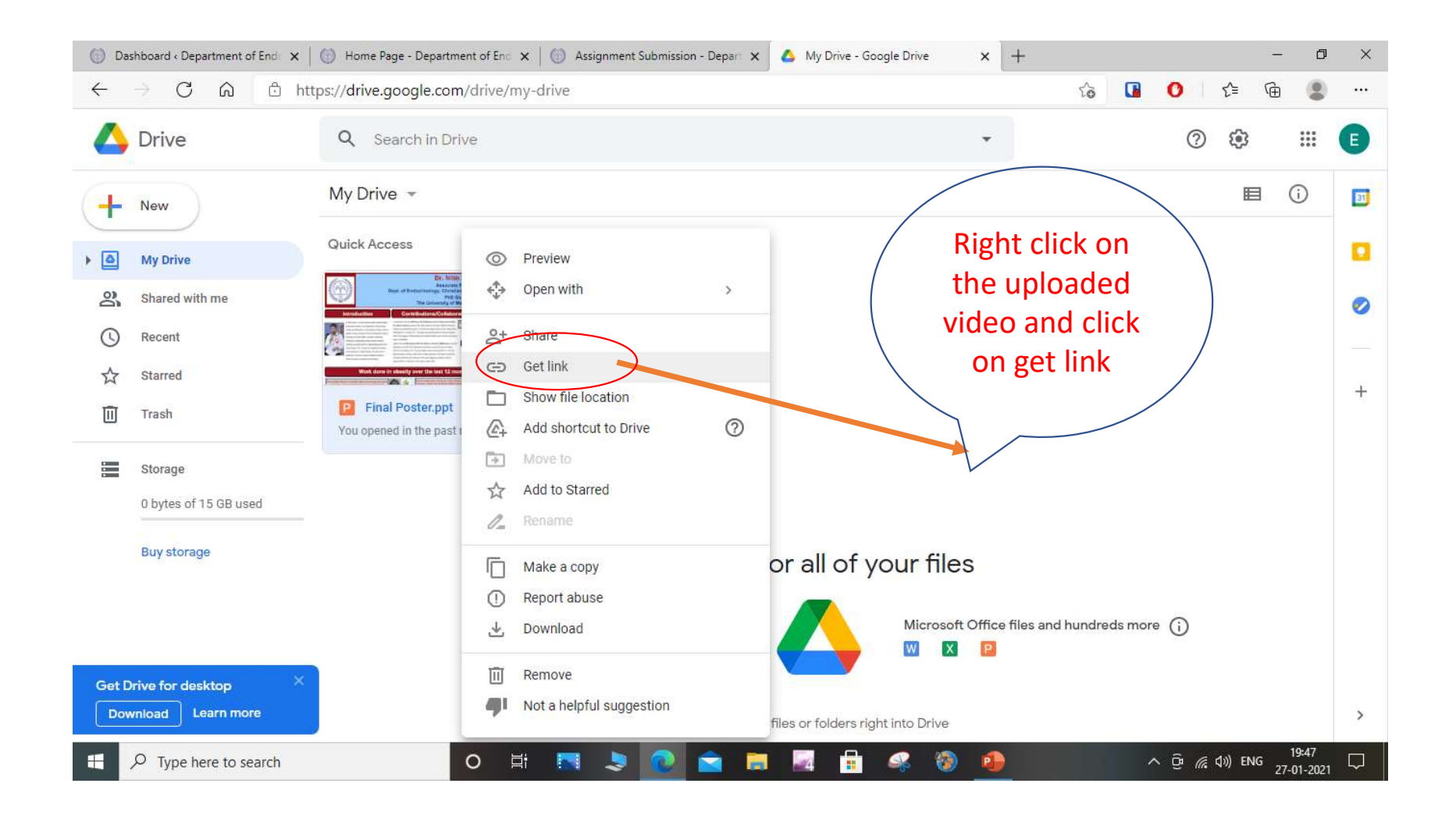

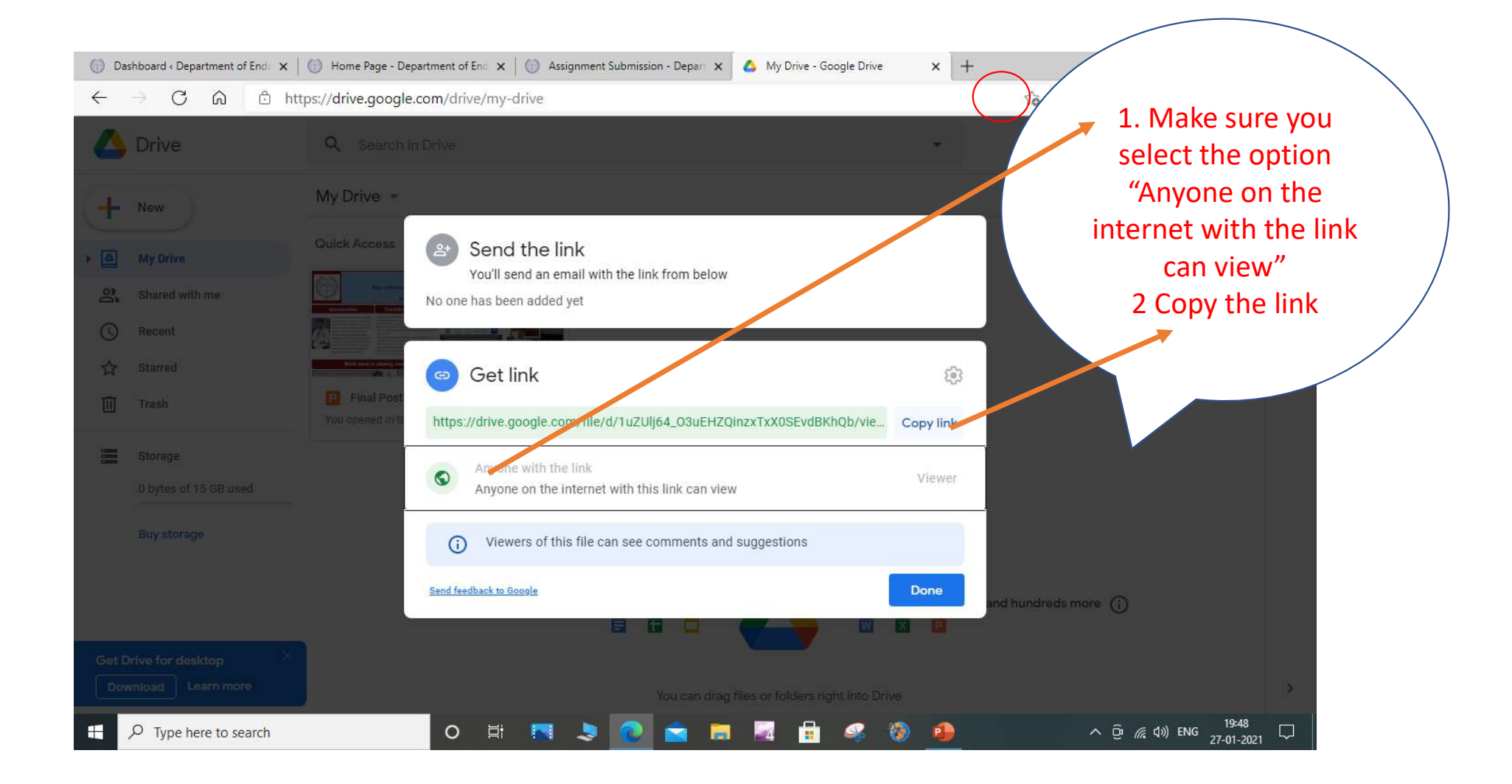

| ← → C û ů http<br>Course Details *<br>Diabetes Educators Tr                                                          | s://www.cmcendovellore.org/assignates / Customize P 0 + 1                            | e Cache Live Editor                                                             | ditor How Past the copied link in the assignment submission page and                                                                                                    |                                                                                                    |
|----------------------------------------------------------------------------------------------------|--------------------------------------------------------------------------------------|---------------------------------------------------------------------------------|----------------------------------------------------------------------------------------------------|----------------------------------------------------------------------------------------------------|
| Select Your Assignment<br>Assignment 1 - Patien<br>Batch Details *<br>MM / YYYY<br>Message<br>Write here if you want | nts * It Education Video Contact Number * It to communicate anything to us           | Email Address *                                                                 | File Size for the begin of the second second s | Note: You should not<br>remove the file from<br>your google drive until<br>you complete your<br>should orive / A course |
| Video Assignment *<br>https://drive.google.co<br>Your Video should be uplo<br>Submit<br>Edit                         | )<br>m/file/d/1uZUIj64_03uEHZQInzxTxX0<br>aded in Google Drive / Any cloud service a | SEvdBKhQb/view?usp=sharing<br>and take a link and share with us for evaluation. | with us for eva     with us for eva     DOC/DOCX/PP                                                                                                    | S :<br>T/PDF/JPEG                                                                                                    |

## Thank you